## Adding a Service

To record a service you provided to a client, start by opening your client's profile and scrolling down to the Entry/Exits dashlet. Verify that they have an open entry with your program—if they do not, create the entry before you add the service. If they have an entry, scroll down to the Services dashlet and click on Add Multiple Services.

| (26860) Bowman, Te                  | st A                                                   |                  |            |                                        |              |                      |                      |                      |                           |
|-------------------------------------|--------------------------------------------------------|------------------|------------|----------------------------------------|--------------|----------------------|----------------------|----------------------|---------------------------|
| Release of Informatio               | on: Ends 10/07/2020                                    |                  |            |                                        |              |                      | -Switch to Another H | iousehold Member-    | ▼ Sul                     |
| nt Information                      |                                                        |                  |            |                                        | Serv         | ice Transactions     |                      |                      |                           |
| ummary                              | Client Profile                                         | Households       | ROI        | En                                     | ntry / Exit  | Case Manage          | ers Case Plans       | Measurements         | Assessments               |
| ded to the system 0                 | 7/12/2007 02:25 PM                                     |                  |            |                                        |              |                      |                      |                      |                           |
| Name                                | Bowman, Test A                                         |                  |            | Gender                                 | Trans Female | (MTF or Male to Fem  | ale)                 |                      | 25                        |
| Date of Birth 01/01/1998 (Age 21)   |                                                        |                  |            | Primary Race Client doesn't know (HUD) |              |                      |                      |                      |                           |
| Social Security                     | 555-55-5555                                            |                  | Secondary  |                                        |              |                      |                      |                      | 2 01                      |
| ,                                   |                                                        |                  |            | U.S. Military                          | Ne (UUD)     |                      |                      |                      | Store L                   |
|                                     |                                                        |                  |            | Veteran?                               | NO (HOD)     |                      |                      |                      | Contraction of the second |
|                                     |                                                        |                  |            |                                        |              |                      |                      |                      |                           |
| Release of Inf                      | ormation                                               |                  |            |                                        |              | Entry/Exits          |                      |                      |                           |
| Provider                            |                                                        | Permission       | Start Date | End Date                               | Drogr        | am.                  | Туре                 | Project Start D      | ato Evit Dato             |
| The Giving Close                    | et                                                     | Yes              | 08/17/2016 | 08/17/204                              | 3 Counc      | il for the Homeless  | HUD                  | / 10/28/2019         | 2                         |
| ASPIRE - HOME                       | - COUNTY                                               | Yes              | 11/06/2018 | 11/06/2023                             | 2 HSC E      | Diversion            | HUD                  | 10/25/2019           | / 10/28/201               |
| SOAR Applicant                      | Tracking Assessment                                    | Yes              | 10/17/2019 | 10/17/202                              | 1 HSC F      | Prevention Diversion | HUD                  | 04/25/2019           |                           |
| CSNW - FCS                          |                                                        | Yes              | 10/17/2019 | 10/17/202                              | 1 Add        | Entry / Exit         |                      | Showing 1-3 of 3     |                           |
| / Janus - Bridges Yes               |                                                        | Yes              | 09/06/2019 | 09/06/202                              | 1            |                      |                      |                      |                           |
| Impact NW - Homeless Prevention Yes |                                                        | Yes              | 08/28/2019 | 08/28/202                              | 1            |                      |                      |                      |                           |
| Add ROI                             |                                                        | Showing 1-6 of 1 | 93 First I | Previous Next                          | Last         |                      |                      |                      |                           |
| Households                          |                                                        |                  |            |                                        |              | Services             |                      |                      |                           |
| ID Type                             |                                                        | Hea              | id of      | Relationship                           |              | Start Date           | End Date             | Provider             |                           |
|                                     |                                                        | Hou              | isehold    | relationship                           |              | 10/23/2019           | 10/23/2019           | Share - Lincoln Plac | e                         |
| *Bowman                             | Tost A                                                 | Vec              |            | Colf                                   |              | 10/23/2019           | 10/23/2019           | Share - Lincoln Plac | e                         |
| *Bowman, Test A                     |                                                        | Tes              |            | Dell                                   |              | 10/23/2019           | 10/23/2019           | Share - Lincoln Plac | e                         |
| "Bowman                             | , Test A                                               | Yes              |            | Self                                   |              | 10/22/2019           | 10/22/2019           | Share - Day Center   |                           |
| Bowman, lest A Yes                  |                                                        |                  | partner    |                                        | 10/17/2019   | 10/17/2019           | CSNW - FCS           |                      |                           |
| Bowman,                             | Count Solution University of a Chart New University of |                  |            |                                        |              |                      |                      |                      |                           |

First, select the household members that were provided with the service. In this example, it was the head of household only that was provided with a service.

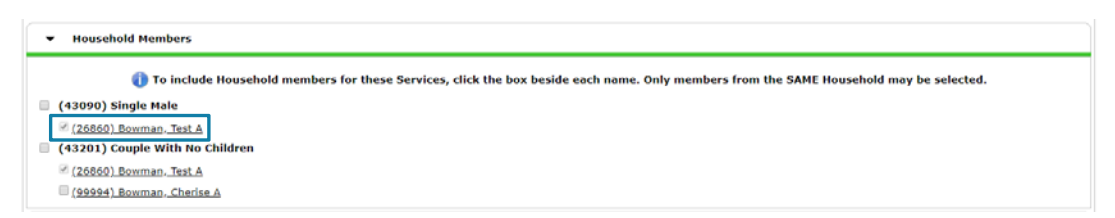

In the next section, select who provided the service and when. The provider will automatically be your current provider, whether you are in your default provider or using enter-data-as mode. The service provider must be the same as the related entry provider. Most services should be one day services, with matching start and end dates. The exception is rent payments; these should span the entire time for which rent was paid while the clients are in program.

| Multiple Services |                                                                                                    |                                                                                                    |
|-------------------|----------------------------------------------------------------------------------------------------|----------------------------------------------------------------------------------------------------|
| Be sure to se     | ect the correct Provider before entering data in the Service List b<br>new Provider's Service List defaults. Any data that is currently | elow. If you change the Provider, the page will refresh to make adjustments for the<br>y in the Service List will be removed and will need to be re-entered. |
| Service Provider* | Council for the Homeless<br>(220)                                                                                                    | Search My Provider Clear                                                                                                    |
| Start Date *      | 10 / 28 / 2019 🖏 🔿 🤯 10 • : 00 • : 53 • AM •                                                                                            |                                                                                                    |
| End Date          | 10 / 28 / 2019 👸 🎝 🤯 10 V : 00 V : 53 V AM V                                                                                            |                                                                                                    |

Please email hmisrequest@councilforthehomeless with any additional questions.

In the next section, select the service that was provided. Provider Specific Services only apply to a few programs, so if you don't see anything in that dropdown that is completely normal. All you need to complete is the Service Type dropdown. If you have irrelevant services or are missing services you need, let the HMIS team know and they can adjust your services appropriately.

| Service List                                                                |                                           |
|-----------------------------------------------------------------------------|-------------------------------------------|
| Number of *<br>Services                                                     |                                           |
| Service Type                                                                | Worm Farming Support (BD-2600.0500-950) T |
| Provider Specific<br>Service                                                | -Select- •                                |
| HPRP Housing<br>Relocation &<br>Stabilization Service<br>Provided (Retired) | -Select-                                  |
| HPRP Financial<br>Assistance Type<br>(Retired)                              | -Select-                                  |

The next section is only required if money was spent on this service. If funds were used, click on Add Funding Source, find your funding source in the pop-up (not pictured), and click the green circle with a plus sign. Again, if you do not see your funding source, please alert the HMIS team.

| Apply Funds for Service |                         |
|-------------------------|-------------------------|
| Funding Sources         |                         |
| Source                  | Amount                  |
| Add Funding Source      | Calculate Total: \$0.00 |

Adding a fund source will allow you to add the amount spent from that fund source. Do not add a fund source with no cost attached. If multiple funding sources were used to provide this service, you may add more funding sources and assign the correct amount to each. This example shows a \$75 service that used \$50 of flexible funds and \$25 of county funds. The total in the bottom right will auto-calculate.

|   | Apply Funds for Service |                          |
|---|-------------------------|--------------------------|
|   | Funding Sources         |                          |
|   | Source                  | Amount                   |
| 1 | County                  | \$ 25.00                 |
| 1 | Flexible                | \$ 50.00                 |
|   | Add Funding Source      | Calculate Total: \$75.00 |

In the last section, set the Need Status to Closed (in most circumstances—if this is being used differently in your program, always follow the program-specific guidance).

| Nood Information |  |  |
|------------------|--|--|
| Need Information |  |  |

At this point you can also add more services for this client by clicking Add Another. This button will show another set of the same service fields, allowing you to complete them with different answers to add a different service. You can add up to five services this way.

When you are done, click Save and Exit. You have added a service!